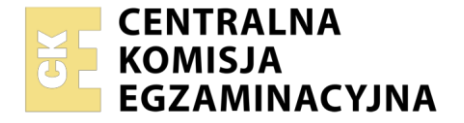

| Nazwa kwalifikacj  | ji: Obsługa siłowr | ni statkowych, ur | ządzeń pomocniczych i | mechanizmów pokładowych |
|--------------------|--------------------|-------------------|-----------------------|-------------------------|
| Symbol kwalifikad  | i: TWO.09          | •                 |                       |                         |
| Numer zadania: 0   | 1                  |                   |                       |                         |
| Wersja arkusza: \$ | SG                 |                   |                       |                         |

| Numer PESEL zdającego* | Wypełnia zdający | Miejsce na naklejkę z numerem<br>PESEL i z kodem ośrodka |
|------------------------|------------------|----------------------------------------------------------|
|                        |                  |                                                          |

Czas trwania egzaminu: 120 minut.

TWO.09-01-24.06-SG

# EGZAMIN ZAWODOWY

Rok 2024 CZĘŚĆ PRAKTYCZNA

# PODSTAWA PROGRAMOWA 2019

# Instrukcja dla zdającego

- 1. Na pierwszej stronie arkusza egzaminacyjnego wpisz w oznaczonym miejscu swój numer PESEL i naklej naklejkę z numerem PESEL i z kodem ośrodka.
- 2. Na KARCIE OCENY w oznaczonym miejscu przyklej naklejkę z numerem PESEL oraz wpisz:
  - swój numer PESEL\*,
  - oznaczenie kwalifikacji,
  - numer zadania,
  - numer stanowiska.
- 3. Sprawdź, czy arkusz egzaminacyjny zawiera 7 stron i nie zawiera błędów. Ewentualny brak stron lub inne usterki zgłoś przez podniesienie ręki przewodniczącemu zespołu nadzorującego.
- 4. Zapoznaj się z treścią zadania oraz stanowiskiem egzaminacyjnym. Masz na to 10 minut. Czas ten nie jest wliczany do czasu trwania egzaminu.
- 5. Czas rozpoczęcia i zakończenia pracy zapisze w widocznym miejscu przewodniczący zespołu nadzorującego.
- 6. Wykonaj samodzielnie zadanie egzaminacyjne. Przestrzegaj zasad bezpieczeństwa i organizacji pracy.
- 7. Po zakończeniu wykonania zadania pozostaw arkusz egzaminacyjny z rezultatami oraz KARTĘ OCENY na swoim stanowisku lub w miejscu wskazanym przez przewodniczącego zespołu nadzorującego.
- 8. Po uzyskaniu zgody zespołu nadzorującego możesz opuścić salę/miejsce przeprowadzania egzaminu.

#### Powodzenia!

\* w przypadku braku numeru PESEL – seria i numer paszportu lub innego dokumentu potwierdzającego tożsamość

Układ graficzny © CKE 2023

#### Zadanie egzaminacyjne

Posługując się wykazem parametrów pracy symulatora centralnego systemu chłodzenia zamieszczonym w arkuszu egzaminacyjnym (Marine Heat Exchangers), przygotuj i uruchom symulator centralnego systemu chłodzenia w następujących etapach:

- Etap 1 uruchomienie centralnego systemu chłodzenia,
- Etap 2 obsługa centralnego systemu chłodzenia.

Każdy etap pracy symulatora udokumentuj wykonaniem zrzutów ekranu symulatora, które następnie zapisz w utworzonym na Pulpicie komputera folderze opisanym własnym nr PESEL.

Wykonane i opisane zrzuty ekranu symulatora centralnego systemu chłodzenia wydrukuj.

Wydruki zrzutów ekranu opisz numerami podanymi w treści zadania oraz numerem PESEL.

Po wykonaniu zrzutów ekranu symulatora odczytaj z wydruków **P.6** i **P.7** parametry pracy instalacji i zapisz je w **Tabeli 1** zamieszczonej w arkuszu egzaminacyjnym.

Po zakończeniu pracy na symulatorze centralnego systemu chłodzenia, posługując się danymi podanymi poniżej, wypełnij **Tabelę 2** dokumentację odprowadzenia odpadów ze statku m/s "Szyper IV" należącego do Agencji Morskiej "Fala", który zacumował w porcie Gdańsk w dniu 01.06.2024 r.

| Podstawowe dane statku                  |                     |  |  |
|-----------------------------------------|---------------------|--|--|
| IMO/MMSI                                | 7061447 / 321888000 |  |  |
| Znak wywoławczy                         | JZCD                |  |  |
| Nazwa statku                            | m/s "Szyper IV"     |  |  |
| Typ statku                              | szkolno-badawczy    |  |  |
| Bandera                                 | Polska              |  |  |
| Port macierzysty                        | Świnoujście         |  |  |
| GT                                      | 1560                |  |  |
| DWT [t]                                 | 520                 |  |  |
| Długość całkowita [m]/<br>szerokość [m] | 46,52 / 10,86       |  |  |
| Zanurzenie [m]                          | 6,5                 |  |  |

Rodzaj i ilość odpadów odprowadzanych w dniu 01.06.2024 r.:

- kamień i szlam po czyszczeniu zbiorników 0,05 m<sup>3</sup>
- papier, tektura 0,5 m<sup>3</sup>
- popioły ze spalarek 0,05 m<sup>3</sup>
- pozostałości zaolejone (szlam) 0,15 m<sup>3</sup>
- szkło 0,35 m<sup>3</sup>
- ścieki 2 m<sup>3</sup>
- tworzywa sztuczne 0,75 m<sup>3</sup>
- zaolejone wody po myciu zbiorników 0,25 m<sup>3</sup>
- zaolejone wody zęzowe 0,1 m<sup>3</sup>

# Opis programu symulatora centralnego systemu chłodzenia (Central Cooling Water System)

# Wykaz skrótów:

- 1. Central Cool. FW Coolers chłodnice wody słodkiej centralnego systemu chłodzenia
- 2. Main Cool. SW Pump pompa wody morskiej
- 3. Central Cool. FW Pump pompa wody słodkiej centralnego systemu chłodzenia
- 4. ME Jacket Cool. FW Pump pompa wody słodkiej chłodzenia cylindrów silnika głównego
- 5. ME Jacket Cool. FW Coolers chłodnice cylindrów silnika głównego
- 6. ME LO Cooler chłodnica oleju smarowego silnika głównego
- 7. SC. Air Cooler chłodnica powietrza przepłukującego silnik główny
- 8. FW Generator wyparownik
- 9. Expansion Tank zbiornik wyrównawczy
- 10. DG zespół prądotwórczy (silnik pomocniczy)
- 11. ME Jacket W. Preheater podgrzewacz wody chłodzącej cylindry silnika głównego
- 12. Oil Detector Unit Pump pompa systemu wykrywacza oleju
- 13. SW Main Duct rurociąg wody morskiej łączący wszystkie kingstony
- 14. Side Sea Chest kingston burtowy
- 15. Bottom Sea Chest kingston denny
- 16. Fire Pump pompa pożarowa
- 17. Emergency Fire Pump awaryjna pompa pożarowa

# Wykaz parametrów pracy symulatora centralnego systemu chłodzenia

Etap 1 - uruchamianie centralnego układu chłodzenia

**UWAGA:** Przy uruchamianiu programu symulatora należy włączyć ustawienie *"Dead condition"*. Zrzut ekranu **P.1** należy wykonać po uruchomieniu pomp wody morskiej.

# Uruchomienie instalacji wody morskiej

# Schemat instalacji wody morskiej (Sea Water System):

- zawory kingstonowe (lewoburtowy i prawoburtowy) wody morskiej otwarte
- zawory na dolocie i odlocie pompy wody morskiej nr 1 i nr 2 otwarte
- zawory na dolocie i odlocie wody morskiej do chłodnic centralnych wody słodkiej otwarte
- zawory obejściowe chłodnic centralnych wody słodkiej zamknięte

# Panel kontrolny (Control Panel):

- pompa wody morskiej nr 1 ustawiona w stan gotowości (stand-by)
- pompa wody morskiej nr 2 włączona

**UWAGA:** Po uruchomieniu instalacji należy wykonać zrzut ekranu zakładek *Instalacji wody morskiej* z prawidłowo ustawionymi zaworami ręcznymi i pracującą pompą wody morskiej (**P.1**) oraz *Panel kontrolny* z prawidłowo ustawionymi przełącznikami (**P.2**).

# Przygotowanie instalacji wody słodkiej

# Schemat instalacji wody słodkiej (Fresh Water System):

- zawory na linii silniki pomocnicze nr 1 i nr 2 pompy wody słodkiej nr 1 i nr 2 chłodnice wody słodkiej centralnego systemu chłodzenia nr 1 i nr 2 – otwarte
- zawory na dolocie i odlocie chłodnicy nr 2 oleju smarowego silnika głównego otwarte
- zawór obejściowy chłodnicy nr 2 oleju smarowego silnika głównego zamknięty
- zawory na dolocie i odlocie chłodnicy nr 1 chłodzenia cylindrów silnika głównego (obiegu wody słodkiej niskotemperaturowym i wysokotemperaturowym) otwarte
- zawory na dolocie i odlocie chłodnicy nr 2 powietrza przepłukującego silnik główny otwarte
- zawory na dolocie i odlocie pompy wody słodkiej nr 1 i pompy nr 2 chłodzenia cylindrów silnika głównego – otwarte
- zawór obejściowy wyparownika otwarty
- zawory przed i za pompą systemu wykrywacza oleju w obiegu wody słodkiej niskiej temperatury otwarte

#### Strona 3 z 7

#### Więcej arkuszy znajdziesz na stronie: arkusze.pl

**UWAGA:** Po przygotowaniu instalacji należy wykonać zrzut ekranu zakładki *Instalacja wody słodkiej* z prawidłowo ustawionymi zaworami ręcznymi (**P.3**).

#### Uruchomienie instalacji wody słodkiej

#### Panel kontrolny (Control Panel):

- pompa wody słodkiej nr 1 centralnego systemu chłodzenia włączona
- pompa wody słodkiej nr 2 centralnego systemu chłodzenia ustawiona w stan gotowości (stand-by)
- pompa wody słodkiej nr 1 chłodzenia cylindrów silnika głównego włączona
- pompa wody słodkiej nr 2 chłodzenia cylindrów silnika głównego ustawiona w stan gotowości (stand-by)
- podgrzewacz wody chłodzącej cylindry silnika głównego włączony
- pompa systemu wykrywacza oleju włączona
- zespoły prądotwórcze nr 1 i nr 2 uruchomione
- obciążenie pracy silnika głównego ustawione na 50%

**UWAGA:** Po uruchomieniu instalacji należy wykonać zrzut ekranu zakładki *Panel kontrolny* z prawidłowo ustawionymi przełącznikami i obciążeniem silnika głównego oraz brakiem aktywnych alarmów (**P.4**).

Etap 2 - obsługa centralnego systemu chłodzenia

#### Schemat instalacji wody morskiej (Sea Water System):

- zawór odcinający na wypływie wody zewnętrznej z kingstonu dennego otwarty
- zawór kingstonowy wody morskiej denny otwarte
- zawory na dolocie i odlocie głównej pompy p.poż. otwarte

#### Panel kontrolny (Control Panel):

- podgrzewacz wody chłodzącej cylindry silnika głównego wyłączony
- zespół prądotwórczy nr 2 wyłączony
- główna pompa p.poż. włączona

#### Schemat instalacji wody słodkiej (Fresh Water System):

- zawory doprowadzające wodę do zbiorników wyrównawczych obiegu wody słodkiej niskiej i wysokiej temperatury otwarte
- zawory na dolocie i odlocie wyparownika otwarte
- zawór obejściowy wyparownika zamknięty
- zawory na dolocie i odlocie chłodnicy nr 2 chłodzenia cylindrów silnika głównego (obiegu wody słodkiej niskotemperaturowym i wysokotemperaturowym) – otwarte

**UWAGA:** Po zakończeniu obsługi centralnego systemu chłodzenia należy wykonać zrzuty ekranu zakładek *Panel kontrolny* z prawidłowo ustawionymi przełącznikami (**P.5**), *Instalacja wody morskiej* (**P.6**) oraz *Instalacja wody słodkiej* (**P.7**) z ręcznymi zaworami ustawionymi w odpowiedniej pozycji.

#### Procedura wydruku zrzutu ekranu monitora

Podczas pracy symulatora centralnego systemu chłodzenia należy:

- 1. Utworzyć na pulpicie ekranu monitora folder opisany numerem **PESEL** zdającego
- 2. Uruchomić program "Paint" dostępny w menu Start  $\rightarrow$  Programy  $\rightarrow$  Akcesoria.
- 3. Kombinacją klawiszy **ALT+TAB** przejść do programu **symulatora**.
- 4. Przejść do ekranu symulatora i wcisnąć kombinację klawiszy ALT+PRTSCR
- 5. Kombinacją klawiszy ALT+TAB przejść do programu "Paint".
- 6. Kombinacją klawiszy CTRL+V wkleić bitmapę do programu "Paint".
- 7. Wydrukować rysunek kombinacją klawiszy CTRL + P
- 8. Zapisać plik we wcześniej utworzonym folderze w formacie \*.jpg, nadając mu nazwę zgodną z zapisami zawartymi w arkuszu egzaminacyjnym.

# Czas przeznaczony na wykonanie zadania wynosi 120 minut.

# Ocenie podlegać będzie 6 rezultatów:

- wydruk zrzutu ekranu zakładki *Instalacja wody morskiej* z prawidłowo ustawionymi zaworami ręcznymi i pracującą pompą wody morskiej (P.1) oraz wydruk zrzutu ekranu zakładki *Panel kontrolny* z prawidłowo ustawionymi przełącznikami (P.2),
- wydruk zrzutu ekranu zakładki *Instalacja wody słodkiej* z prawidłowo ustawionymi zaworami ręcznymi (**P.3**),
- wydruk zrzutu ekranu zakładki Panel kontrolny z prawidłowo ustawionymi przełącznikami i obciążeniem silnika głównego (P.4),
- wydruki zrzutów ekranów zakładek: Panel kontrolny z prawidłowo ustawionymi przełącznikami (P.5), Instalacja wody morskiej (P.6) oraz Instalacja wody słodkiej (P.7) z ręcznymi zaworami ustawionymi w odpowiedniej pozycji,
- parametry pracy centralnego systemu chłodzenia odczytane z wydruków zrzutów P.6 oraz P.7 Tabela 1,
- dokumentacja odprowadzenia odpadów ze statku m/s "Szyper IV" **Tabela 2.**

# Tabela 1. Parametry pracy centralnego systemu chłodzenia odczytane z wydruków P.6 oraz P.7

| Lp. | Parametr pracy systemu                                                                   | Wartość | Jednostka |
|-----|------------------------------------------------------------------------------------------|---------|-----------|
| 1.  | temperatura wody morskiej przed chłodnicami                                              |         |           |
| 2.  | ciśnienie wody morskiej przed chłodnicami                                                |         |           |
| 3.  | ciśnienie w obiegu wody słodkiej wysokiej temperatury                                    |         |           |
| 4.  | ciśnienie w obiegu wody słodkiej niskiej temperatury                                     |         |           |
| 5.  | temperatura w obiegu wody słodkiej wysokiej temperatury                                  |         |           |
| 6.  | temperatura w obiegu wody słodkiej niskiej temperatury                                   |         |           |
| 7.  | temperatury wody na dolocie do chłodnicy powietrza nr 1<br>przepłukującego silnik główny |         |           |
| 8.  | temperatury wody na dolocie do chłodnicy powietrza nr 2<br>przepłukującego silnik główny |         |           |
| 9.  | stopień otwarcia zaworu termostatycznego w obiegu wody słodkiej wysokiej temperatury     |         | %         |
| 10. | stopień otwarcia zaworu termostatycznego w obiegu wody słodkiej niskiej temperatury      |         | %         |

# Tabela 2. Dokumentacja odprowadzenia odpadów ze statku m/s "Szyper IV"

| 1. PORTOWE URZĄDZENIE DO ODBIORU ODPADÓW I SZCZEGÓŁY DOT. PORTU                           |                                                              |                                                            |                         |  |  |  |  |
|-------------------------------------------------------------------------------------------|--------------------------------------------------------------|------------------------------------------------------------|-------------------------|--|--|--|--|
| 1.1. Lokalizacja / nazwa terminalu:                                                       |                                                              |                                                            |                         |  |  |  |  |
|                                                                                           |                                                              |                                                            |                         |  |  |  |  |
| 1.2. Dostawca portowych urządzeń o                                                        | 1.2. Dostawca portowych urządzeń do odbioru odpadów: ECOPORT |                                                            |                         |  |  |  |  |
| 1.3. Podmiot świadczący usługi przetwarzania odpadów – jeżeli inne jak powyżej – nie dot. |                                                              |                                                            |                         |  |  |  |  |
| 1.4. Data odprowadzenia odpadów:                                                          |                                                              |                                                            |                         |  |  |  |  |
| 2. DANE DOTYCZĄCE STATKU                                                                  |                                                              |                                                            |                         |  |  |  |  |
| 2.1. Nazwa statku:                                                                        |                                                              | 2.2. Numer IMO:                                            |                         |  |  |  |  |
| 2.3. Pojemność brutto:                                                                    |                                                              | 2.4. Nośność maksymalna:                                   |                         |  |  |  |  |
| 2.5. Właściciel lub operator:                                                             |                                                              | 2.6. Numer MMSI:                                           |                         |  |  |  |  |
| 2.7. Państwo bandery:                                                                     |                                                              | 2.8. Port macierzysty:                                     |                         |  |  |  |  |
| 3. RODZAJ I ILOŚĆ ODPROWADZANYCH ODPADÓW                                                  |                                                              |                                                            |                         |  |  |  |  |
| Konwencja MARPOL Załącznik i<br>- OLEJE                                                   | llość m <sup>3</sup>                                         | Konwencja MARPOL Załącznik V<br>- ŚMIECI                   | llosc<br>m <sup>3</sup> |  |  |  |  |
| 3.1. Zaolejone wody zęzowe                                                                |                                                              | 3.7. Tworzywa sztuczne                                     |                         |  |  |  |  |
| 3.2. Pozostałości zaolejone (szlam)                                                       |                                                              | 3.8. Odpady produktów<br>spożywczych                       |                         |  |  |  |  |
| 3.3. Zaolejone wody po myciu<br>zbiorników                                                |                                                              | 3.9. Odpady komunalne (papier, szkło, szmaty, metal, itp.) |                         |  |  |  |  |
| 3.4. Brudny balast                                                                        |                                                              | 3.10. Zużyty olej spożywczy                                |                         |  |  |  |  |
| 3.5. Kamień i szlam po<br>czyszczeniu zbiorników                                          |                                                              | 3.11. Popioły ze spalarek                                  |                         |  |  |  |  |
| Konwencja MARPOL Załącznik<br>IV - ŚCIEKI                                                 | llość m <sup>3</sup>                                         |                                                            |                         |  |  |  |  |
| 3.6. Ścieki                                                                               |                                                              |                                                            |                         |  |  |  |  |

Do arkusza egzaminacyjnego dołączam wydruki w liczbie: ...... kartek – czystopisu i ...... kartek – brudnopisu.

Wypełnia Przewodniczący ZN

Potwierdzam dołączenie przez zdającego do arkusza egzaminacyjnego wydruków w liczbie ...... kartek łącznie.

Czytelny podpis Przewodniczącego ZN